# **VOIP (FreePBX)**

If you're interested in having your own mesh phone extension on our local PBX, please reach out to our Groups.io.

- Here is our local phone directory.
- How to use voicemail (on the SAP525G)
- We have a bi-weekly AREDN net every other Sunday at 7pm on our conference line, and zoom meetings on the other Sundays.
- More information from arednmesh.org
- More information from this Groups.io thread.
- N2MH has a lot of information on his **AREDN** page, and maintains global **white** pages.

The following instructions are to connect to our local PBX. However, it's also possible to make direct phone-to-phone connections without a PBX. Instructions are here.

## Cisco SPA525G2 Setup

Most of our users have Cisco SPA303 or SPA5xx series devices, however any IP Phone with SIP firmware will function.

## **IP Address**

After connecting the phone into the hAP:

- Navigate to the Port Forwarding, DHCP, and Services page and note the IP address of your phone.
- The Hostname will be different and will be setup later in the phone settings.
- At the end of the setup, we'll come back to this page to add the DHCP reservation (but not yet).

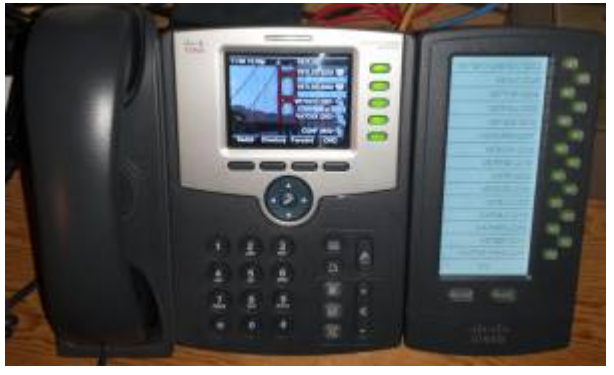

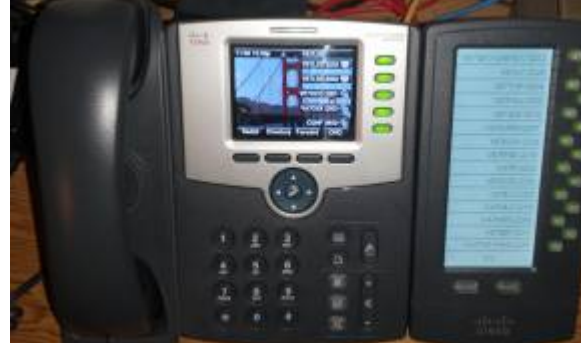

| Node Status | <u>Basic S</u>                | etup <u>P</u>     | Port Forwarding,<br>ICP, and Services |
|-------------|-------------------------------|-------------------|---------------------------------------|
|             |                               |                   | Help Save Changes                     |
|             | DHCP Address R                | eservations       |                                       |
| Hostname    | IP Address                    | MAC Addres        | S Do Not<br>Propagate                 |
| VA7FI-PHONE | 10.153.73.107 🗸               | 30 — 2e           | 🗆 🗆 Del                               |
|             | - IP Address - 🗸              |                   | Add                                   |
| VA7FI-PHONE | Current DHCF<br>10.153.73.107 | 2 Leases<br>30 26 | e (Add)                               |

• Now use your IP address and navigate to http://10.xxx.xxx/admin/advanced

#### System

Click on System tab.

- 1. Enter an (optional) Admin Password and/or User Web Password. But note that:
  - the Admin password will be required to navigate to http://10.xxx.xxx/admin with the username admin.
  - $\circ\,$  And the User Web password will be required to navigate to the other pages with the username user.
- 2. Enter your HostName
- 3. Enter the following Primary NTP Server: ca.pool.ntp.org
- 4. Don't click Submit All Changes yet.

| cisco              | •        |             |         |          | I          | <b>P P</b><br>Ci | <b>hor</b><br>.sco | <b>1e S</b><br>Syst | S <b>PA</b><br>ems | . <b>52</b><br>, Inc | <b>5G</b><br> | 2                       |               |                   |                         |
|--------------------|----------|-------------|---------|----------|------------|------------------|--------------------|---------------------|--------------------|----------------------|---------------|-------------------------|---------------|-------------------|-------------------------|
| Voice              | Wi-Fi    | В           | luetoo  | ith F    | Personal / | Address          | Book               | Ci                  | all Histo          | ry                   | Spee          | ed Dials                | Firmware U    | pgrade            |                         |
| Info System        | SIP      | Provisio    | ning    | Regional | Phone      | Ext 1            | Ext 2              | Ext 3               | Ext 4              | Ext 5                | User          | Att Console             | e TR-069      |                   |                         |
|                    |          |             |         |          |            |                  |                    |                     |                    | A                    | ttendant (    | Console Status <u>U</u> | lser Login ba | <u>sic</u>   adva | inced                   |
|                    |          |             |         |          |            |                  |                    |                     |                    |                      |               |                         |               |                   |                         |
| System Configu     | ration   |             |         |          |            |                  |                    |                     |                    |                      |               |                         |               |                   |                         |
| Restricted Access  | s Doma   | iins:       |         |          |            |                  | 14/                | 1 Comio             | D a mba            |                      | 0(            | -                       |               |                   | _                       |
| Enable Web Serve   | er:      | ye          | s v     |          |            |                  | We                 | eb Servei           | r Port:            |                      | 80            | )<br>                   |               |                   |                         |
| Enable Web Admi    | in Acce  | ess: ye     | s v     |          |            |                  | Ad                 | Imin Pass           | sword:             |                      | **            | ****                    |               |                   |                         |
| User Password:     |          | <b>C</b> 11 | -       |          | _          |                  | US                 | er Web F            | assword            | 1:                   | **            | *****                   |               | )                 |                         |
| SPA525-protocol:   |          | SIP         | р       |          |            |                  | SP                 | A525-au             | to-detec           | t-sccp:              | ye            | es 🗸                    |               |                   |                         |
| SPA525-readonly:   | :        | no          | ~       |          |            |                  | Ph                 | one-UI-u            | ser-mod            | e:                   | n             | 0 🗸                     |               |                   |                         |
| WiFi User Access   | Mode:    | ye          | s v     |          |            |                  |                    |                     |                    |                      |               |                         |               |                   |                         |
| Power Cottings     |          |             |         |          |            |                  |                    |                     |                    |                      |               |                         |               |                   |                         |
| Power Settings     | eads.    | Nic         | - mail  |          |            |                  |                    |                     |                    |                      |               |                         |               |                   |                         |
| POE POwer Requir   | eu.      | NO          | Innai   | v        |            |                  |                    |                     |                    |                      |               |                         |               |                   |                         |
| Internet Connec    | tion T   | Vne         |         |          |            |                  |                    |                     |                    |                      |               |                         |               |                   |                         |
| Connection Type:   |          | DF          | НСР     | ×        |            |                  |                    |                     |                    |                      |               |                         |               |                   |                         |
| connection ijpe.   |          |             | IC.     |          |            |                  |                    |                     |                    |                      |               |                         |               |                   |                         |
| Static IP Setting  | IS       |             |         |          |            |                  |                    |                     |                    |                      |               |                         |               |                   |                         |
| Static IP:         |          |             |         |          |            |                  | Ne                 | tMask:              |                    |                      |               |                         |               |                   |                         |
| Gateway:           |          |             |         |          |            |                  | La                 | n MTU:              |                    |                      | 15            | 500                     |               |                   |                         |
| Duplex Mode:       |          | Av          | ito     | ~        |            |                  |                    |                     |                    |                      |               |                         |               |                   |                         |
| Dapier             |          |             |         |          |            |                  |                    |                     |                    |                      |               |                         |               |                   |                         |
| PPPoE Settings     |          |             |         |          |            |                  |                    |                     |                    |                      |               |                         |               |                   |                         |
| PPPoE Login Nam    | ne:      |             |         |          |            |                  | PP                 | PoE Logi            | n Passw            | ord:                 |               |                         |               |                   |                         |
| PPPoE Service Na   | ime:     |             |         |          |            |                  |                    |                     |                    |                      |               |                         |               |                   |                         |
|                    |          |             |         |          |            |                  |                    |                     |                    |                      |               |                         |               |                   |                         |
| Optional Networ    | rk Con   | figuration  | n       |          |            |                  |                    |                     |                    |                      |               |                         |               |                   |                         |
| HostName:          |          | VA'         | 7FI-PH  | ONE      |            |                  | Do                 | omain:              |                    |                      |               |                         |               |                   |                         |
| Primary DNS:       |          |             |         |          |            |                  | Se                 | condary             | DNS:               |                      |               |                         |               |                   |                         |
| DNS Server Order   | r:       | Ma          | anual,C | OHCP v   |            |                  | Sy                 | slog Sen            | ver:               |                      |               |                         |               |                   |                         |
| Debug Server:      |          |             |         |          |            |                  | De                 | ebug Lev            | el:                |                      | 3             | ~                       |               |                   |                         |
| Laver 2 Logging:   |          | no          |         |          |            |                  | NT                 | P Enable            | a:                 |                      | V             | es 🗸                    |               |                   |                         |
| Primary NTP Serv   | er:      | ca.         | pool.n  | to ora   |            |                  | Se                 | condary             | NTP Ser            | ver:                 |               |                         |               |                   |                         |
| Enable Boniour:    | <b>C</b> | no          | V       | (p.o.g   |            |                  | SS                 | Key Ne              | ontiatio           | n:                   | R             | SA V                    |               |                   |                         |
| Enable SSLv3:      |          | no          |         |          |            |                  |                    |                     | gonan              |                      |               | SA .                    |               |                   |                         |
|                    |          |             |         |          |            |                  |                    |                     |                    |                      |               |                         |               |                   |                         |
| ХŴQ                | 、10.1    | 53.73.10    | 7       |          |            |                  | $\mathbf{F}$       | × G                 | 3 0                | 10.153               | 3.73.10       | )7 (admin)              |               | $\rightarrow$     | $\overline{\mathbf{A}}$ |
| ⊕ 10.153.73.10     | 07       |             |         |          |            |                  | ł                  | ⊕ 10.15             | 3.73.10            | 7                    |               |                         |               |                   |                         |
| This site is askin | ig you   | to sign in. |         |          |            |                  | ٦                  | This site           | is asking          | ) you to             | sign in       | I.                      |               |                   |                         |
| Username           |          |             |         |          |            |                  |                    | Usernam             | e                  |                      |               |                         |               |                   |                         |
| user               |          |             |         |          |            |                  |                    | admin               | )                  |                      |               |                         |               |                   |                         |
|                    |          |             |         |          |            |                  |                    |                     |                    |                      |               |                         |               |                   |                         |
| Password           |          |             |         |          |            |                  | F                  | Password            | 1                  |                      |               |                         |               |                   |                         |
| •••••              |          |             |         |          |            |                  |                    |                     | •                  |                      |               |                         |               |                   |                         |
|                    |          |             |         |          |            |                  |                    |                     |                    |                      |               |                         |               |                   |                         |
|                    |          |             |         | C        | ancel      | Sign i           | n                  |                     |                    |                      |               |                         | Cancel        | Sigr              | in                      |

### Regional

Click on the Regional tab.

1. Scroll to the very bottom of the page and ensure the Time settings are correct:

| cisco                    |            | IP Phone SPA525G2<br>Cisco Systems, Inc. |            |             |          |         |          |          |          |            |            |       |            |        |          |
|--------------------------|------------|------------------------------------------|------------|-------------|----------|---------|----------|----------|----------|------------|------------|-------|------------|--------|----------|
| Voice Wi                 | i-Fi       | Bluetooth                                | Per        | sonal Add   | dress Bo | ook     | Ca       | ll Histo | ory      | Spee       | d Dials    |       | Firmwar    | e Upgr | ade      |
| Info System S            | IP Provisi | oning Re                                 | gional     | Phone E     | xt 1 E   | xt 2 E  | xt 3     | Ext 4    | Ext 5    | User       | Att Co     | nsole | e TR-06    | 9      |          |
|                          |            |                                          |            |             |          |         |          |          | Α        | ttendant C | onsole Sta | itus  | User Login | basic  | advanced |
| Time                     |            |                                          |            |             | _        |         |          |          |          |            |            |       |            |        |          |
| Time Zone:               |            | GMT-08:00                                | ) ~        |             | <u> </u> | Time O  | ffset (F | H/mm)    | ):       |            |            |       |            |        |          |
| Ignore DHCP Time O       | Offset:    | yes 🗸                                    |            |             |          |         |          |          |          |            |            |       |            |        |          |
| Daylight Saving Tim      | ne Rule:   | start=3/-1/                              | /7/2;end=1 | 0/-1/7/2;sa | ave=1    |         |          |          |          |            |            |       |            |        |          |
| Daylight Saving Tim      | ne Enable: | yes 🗸                                    |            |             |          |         |          |          |          |            |            |       |            |        |          |
|                          |            |                                          |            |             |          |         |          |          |          |            |            |       |            |        |          |
| Language                 |            |                                          |            |             |          |         |          |          |          |            |            |       |            |        |          |
| Dictionary Server Server | cript:     |                                          |            |             |          |         |          |          |          |            |            |       |            |        |          |
| Language Selection       | it.        | English-US                               |            |             |          | Locale: |          |          |          |            | en-US      | ~     |            |        |          |
|                          |            |                                          |            |             |          |         |          |          |          |            |            |       |            |        |          |
| Miscellaneous            |            |                                          |            |             |          |         |          |          |          |            |            |       |            |        |          |
| DTMF Playback Leve       | el:        | -16                                      |            |             |          | DTMF F  | Playbac  | k Lengt  | th:      |            | .1         |       |            |        |          |
| Inband DTMF Boost        | :          | 12dB 🗸                                   |            |             |          | Show D  | DTMF D   | igits Wł | hen Conr | nected:    | No         | ~     |            |        |          |

### Phone

Click on the Phone tab.

- 1. Enter the Station Name, Voice Mail Number: \*97, and Station Display Name
- 2. Enter Line Key 1 information with your callsign and extention number
- 3. Line Key 2 to Line Key 5 are quick dial buttons. The Extended Function text is of the form fnc=blf+sd+cp;sub=2400@\$PROXY where the number (here 2400) is the extension number.

| ا، ا<br>د | ı.ı ı<br>Isco | •      |              |             |          | IP ]     | <b>Pho</b><br>Cisc | o <b>ne</b><br>o Sy | SP<br>sten | <b>A5</b> 2<br>ns, Ii | 25<br>nc. | G2                    |                      |        |          |
|-----------|---------------|--------|--------------|-------------|----------|----------|--------------------|---------------------|------------|-----------------------|-----------|-----------------------|----------------------|--------|----------|
| Voice     | e             | Wi-F   | i Blue       | tooth       | Persona  | al Addre | ss Book            |                     | Call H     | istory                | :         | Speed Dials           | Firmware             | Upgrad | le       |
| Info      | System        | SIP    | Provisioning | Regional    | Phone    | Ext 1    | Ext 2              | Ext 3               | Ext 4      | Ext 5                 | User      | Att Console           | TR-069               |        |          |
|           |               |        |              |             |          |          |                    |                     |            |                       | A         | ttendant Console Stat | us <u>User Login</u> | basic  | advanced |
|           |               |        |              |             |          |          |                    |                     |            |                       |           |                       |                      |        |          |
| Gene      | ral           |        |              |             |          |          |                    |                     |            |                       |           | $\frown$              |                      |        |          |
| Statio    | n Name:       |        | (            | VA7FI       |          |          |                    | Stati               | on Displ   | ay Name               | e:        | VA7FI                 |                      |        |          |
| Voice     | Mail Num      | ber:   |              | *97         |          |          |                    |                     |            |                       |           | $\sim$                |                      |        |          |
| BlueP     | hone          |        |              |             |          |          |                    |                     |            |                       |           |                       |                      |        |          |
| Blueto    | oth Mode      | :      |              | Phone .     | <b>~</b> |          |                    | Line:               |            |                       |           | 5                     | ~                    |        |          |
| Short     | Name:         |        |              |             |          |          |                    | User                | Friendly   | ID:                   |           |                       |                      |        |          |
| PIN Co    | ode:          |        |              | ****        | r -      |          |                    |                     |            |                       |           |                       |                      |        |          |
|           |               |        |              |             |          |          |                    |                     |            |                       |           |                       |                      |        |          |
| Line I    | Key 1         |        | (            | 1           | <b>\</b> |          |                    | Shor                | t Name:    |                       |           | VA7EL 222             | 5                    |        |          |
| Share     | Call Anne     | arance |              | nrivate v   |          |          |                    | 51101               | t Name.    |                       |           | VA/FI 222             | <u> </u>             |        |          |
| Exten     | ded Functi    | ion:   |              | privace •   |          |          |                    |                     |            |                       |           |                       |                      |        |          |
|           |               |        |              |             |          |          |                    |                     |            |                       |           |                       |                      |        |          |
| Line I    | Key 2         |        | (            |             |          |          |                    |                     |            |                       |           |                       |                      |        |          |
| Exten     | sion:         |        |              | Disabled 🗸  |          |          |                    | Shor                | t Name:    |                       |           | CONF 240              | 0                    |        |          |
| Share     | Call Appe     | arance | 2:           | private 🗸   |          |          |                    |                     |            |                       |           |                       |                      |        |          |
| Exten     | ded Funct     | ion:   |              | fnc=blf+sd+ | cp;sub=2 | 400@\$P  | ROXY               |                     |            |                       |           |                       |                      |        |          |

## Ext 1

Click on the Ext 1 tab.

- Under the Proxy and Registration section, enter the following IP address: 10.246.225.227
- Under the Subscriber Information section, enter
  - Your Display Name
  - $\circ\,$  The Password that was assigned to you by Kyle, VE70DG
  - $\circ\,$  Your extenssion as the User  $\,$  ID  $\,$

| ا، ا<br>د | ı.ı ı<br>Isco | •       |              |          | IP P<br>C       | <b>hor</b><br>isco | <b>1e S</b><br>Syst | S <b>P</b> A<br>tems | <b>52</b><br>5, Inc | <b>5G</b><br>c. | 2         |                 |              |                         |
|-----------|---------------|---------|--------------|----------|-----------------|--------------------|---------------------|----------------------|---------------------|-----------------|-----------|-----------------|--------------|-------------------------|
| Voice     | e             | Wi-Fi   | Blueto       | oth I    | Personal Addres | s Book             | C                   | all Histo            | ory                 | Spee            | d Dial    | 5               | Firmware (   | Jpgrade                 |
| Info      | System        | SIP     | Provisioning | Regional | Phone Ext 1     | Ext 2              | Ext 3               | Ext 4                | Ext 5               | User            | Att C     | onsole          | e TR-069     |                         |
|           |               |         |              |          |                 |                    |                     |                      |                     | Attendant C     | Console S | Status <u>I</u> | Jser Login b | a <u>sic</u>   advanced |
| Proxv     | and Regi      | stratio | n            |          |                 |                    |                     |                      |                     |                 |           |                 |              |                         |
| Proxy:    | and neg.      |         | 10.246.      | 225.227  |                 |                    |                     |                      |                     |                 |           |                 |              |                         |
| Outbo     | und Proxy:    |         |              |          |                 |                    |                     |                      |                     |                 |           |                 |              |                         |
| Altern    | ate Proxy:    |         |              |          |                 |                    |                     |                      |                     |                 |           |                 |              |                         |
| Altern    | ate Outbo     | und Pro | оху:         |          |                 |                    |                     |                      |                     |                 |           |                 |              |                         |
| Use O     | utbound P     | roxy:   | no 🗸         |          |                 | U                  | se OB Pr            | oxy In D             | ialog:              |                 | yes 🗸     |                 |              |                         |
| Regist    | er:           |         | yes 🗸        |          |                 | М                  | ake Call            | Without              | Reg:                |                 | no 🗸      | ,               |              |                         |
| Regist    | er Expires    |         | 3600         |          |                 | A                  | ns Call V           | Vithout F            | Reg:                |                 | no 🗸      | ,               |              |                         |
| Use D     | NS SRV:       |         | no 🗸         |          |                 | D                  | NS SRV              | Auto Pre             | fix:                |                 | no 🗸      |                 |              |                         |
| Proxy     | Fallback In   | tvl:    | 3600         |          |                 | Pr                 | oxy Red             | undancy              | / Method            | d:              | Norma     | 1               | ~            |                         |
| Dual P    | Registratio   | n:      | no 🗸         |          |                 | A                  | uto Regi            | ster Whe             | en Failov           | /er:            | no 🗸      |                 |              |                         |
| Subso     | riber Info    | rmatio  | on           |          |                 |                    |                     |                      |                     |                 |           |                 |              |                         |
| Displa    | y Name:       |         | VA7FI        |          |                 | U                  | ser ID:             |                      |                     |                 | 2225      |                 |              |                         |
| Passw     | ord:          |         | *******      | ****     |                 | U                  | se Auth             | ID:                  |                     |                 | no 🗸      |                 |              |                         |
| Auth I    | D:            |         |              |          |                 | R                  | eversed             | Auth Re              | alm:                |                 |           |                 |              |                         |
| Mini C    | ertificate:   |         |              |          |                 |                    |                     |                      |                     |                 |           |                 |              |                         |
| SRTP F    | Private Key   | r:      |              |          |                 |                    |                     |                      |                     | _               |           |                 |              | _                       |
| Reside    | ent Online    | Numbe   | er:          |          |                 | SI                 | P URI:              |                      |                     |                 |           |                 |              |                         |

## **Att Console**

#### Click on the Att Console tab

• Change the Server Type to Asterisk

| ۱۱<br>כ                        | IIIIP Phone SPA525G2<br>Cisco Systems, Inc. |         |            |                    |     |        |         |             |          |           |                  |           |          |             |          |        |                  |       |       |          |  |
|--------------------------------|---------------------------------------------|---------|------------|--------------------|-----|--------|---------|-------------|----------|-----------|------------------|-----------|----------|-------------|----------|--------|------------------|-------|-------|----------|--|
| Voice                          | Voice Wi-Fi Blu                             |         | Bluet      | uetooth Personal A |     |        | l Addre | ldress Book |          |           | Call History Spe |           |          | Speed Dials |          |        | Firmware Upgrade |       |       |          |  |
| Info                           | System                                      | SIP     | Provisio   | ning               | Re  | gional | Phone   | Ext 1       | Ext 2    | Ext 3     | Ext 4            | Ext 5     | User     | Att         | Con      | sole   | TR-C             | )69   |       |          |  |
|                                |                                             |         |            |                    |     |        |         |             |          |           |                  |           | Atter    | ndant Co    | onsole S | itatus | User L           | .ogin | basic | advanced |  |
| Gene                           | ral                                         |         |            |                    |     |        |         |             |          |           |                  |           |          |             |          |        |                  |       |       |          |  |
| Subsc                          | ribe Expire                                 | es:     |            | 180                | 0   |        |         |             | :        | Subscrib  | e Retry          | Interval  | :        |             | 30       |        |                  |       |       |          |  |
| Unit 1                         | Enable:                                     |         |            | yes                | . v |        |         |             | 1        | Subscrib  | e Delay          |           |          |             | 1        |        |                  | _     |       |          |  |
| Unit 2                         | Enable:                                     |         |            | yes                | ; v |        |         |             | 5        | Server T  | уре:             |           |          | (           | Aster    | isk    | •                | ~ )   |       |          |  |
| Test M                         | lode Enabl                                  | e:      |            | no                 | ~   |        |         |             | 1        | Attenda   | nt Conso         | le Call F | Pickup C | ode:        | *98      |        |                  |       |       |          |  |
| Attend                         | dant Conso                                  | ole Cal | l Park Cod | e: *68             |     |        |         |             | 1        | Attenda   | nt Conso         | le Call u | inPark C | Code:       | *88      |        |                  |       |       |          |  |
| BLF Li                         | st URI:                                     |         |            |                    |     |        |         |             |          |           |                  |           |          |             |          |        |                  |       |       |          |  |
| Use Li                         | ine Keys Fo                                 | or BLF  | List:      | no                 | ~   |        |         |             | (        | Call Pick | up Audio         | o Notific | ation:   |             | no 🗸     | ~      |                  |       |       |          |  |
| Attendant Console Font Size:   |                                             |         | 10         | ~                  |     |        |         | 1           | Attenda  | nt Conso  | le LCD (         | Contrast  | t:       | 12          |          |        |                  |       |       |          |  |
| BXfer To Starcode Enable: no 🗸 |                                             |         |            |                    |     | I      | BXfer O | n Speed     | Dial Ena | able:     |                  | yes ·     | ~        |             |          |        |                  |       |       |          |  |
| BLF La                         | abel Displa                                 | ay Mod  | e:         | Nar                | me  | ~      |         |             |          |           |                  |           |          |             |          |        |                  |       |       |          |  |

• If you have an Attendance Console (sidecar) and would like to program the speed dial buttons, follow the example here. Make sure you change the extension number and the name for the

| contact you want to ad | d. Here's a printout for the SPA500S Sidecar.          |
|------------------------|--------------------------------------------------------|
| Unit 1                 |                                                        |
| Unit 1 Key 1:          | fnc=sd+cp+blf;sub=2222@\$PROXY;nme=VE7GEC-GAB-ECC-2222 |
| Unit 1 Key 2:          | fnc=sd+cp+blf;sub=2228@\$PROXY;nme=VE7UY-2228          |
| Unit 1 Key 3:          | fnc=sd+cp+blf;sub=2204@\$PROXY;nme=VE7TOP-2204         |
| Unit 1 Key 4:          | fnc=sd+cp+blf;sub=2205@\$PROXY;nme=VE7FAA-2205         |
| Unit 1 Key 5:          | fnc=sd+cp+blf;sub=2215@\$PROXY;nme=VE7GDE-2215         |
| Unit 1 Key 6:          | fnc=sd+cp+blf;sub=2207@\$PROXY;nme=VA7WPM-2207         |
| Unit 1 Key 7:          | fnc=sd+cp+blf;sub=2220@\$PROXY;nme=VE7KGV-2220         |
| Unit 1 Key 8:          | fnc=sd+cp+blf;sub=2218@\$PROXY;nme=VE7PMD-2218         |
| Unit 1 Key 9:          | fnc=sd+cp+blf;sub=2225@\$PROXY;nme=VA7FI-2225          |
| Unit 1 Key 10:         | fnc=sd+cp+blf;sub=2236@\$PROXY;nme=VE7KOD-2236         |
| Unit 1 Key 11:         | fnc=sd+cp+blf;sub=2235@\$PROXY;nme=VA7ILO-2235         |
| Unit 1 Key 12:         | fnc=sd+cp+blf;sub=2219@\$PROXY;nme=VA7MLZ-2219         |
| Unit 1 Key 13:         | fnc=sd+cp+blf;sub=2206@\$PROXY;nme=VA7MPG-2206         |
| Unit 1 Key 14:         | fnc=sd+cp+blf;sub=2211@\$PROXY;nme=VE7BEF-2211         |

 Here is a copy and paste example of the code: fnc=sd+cp+blf;sub=2202@\$PROXY;nme=VE7LSE-2202

## **Saving Changes**

- It's alost time to save the changes, but first, make sure you remember your admin and user passwords on the System tab. You'll need them to come back to the settings after your phone reboots.
- Click on Submit All Changes when ready and what for your phone to reboot.

## **DHCP** Reservation

Now that the phone is all setup, go back to your hAP settings and

• Add its address to the DHCP reservation.

| Node Status | Basic Se         | <u>etup</u> | Por<br>DHC  | t Forwar<br><u>P, and S</u> e | ding,<br>ervices    |
|-------------|------------------|-------------|-------------|-------------------------------|---------------------|
|             |                  |             |             | <u>Help</u>                   | Save Changes        |
|             | DHCP Address R   | eservatior  | IS          |                               |                     |
| Hostname    | IP Address       |             | MAC Address |                               | Do Not<br>Propagate |
| VA7FI-PHONE | 10.153.73.107 🗸  | 30 —        | 2e          |                               | 🗆 🗆 🛛 🗖             |
|             | - IP Address - 🗸 |             |             |                               | Add                 |
|             | Current DHCP     | Leases      |             |                               |                     |
| VA7FI-PHONE | 10.153.73.107    |             | 30 — 2e     |                               | Add                 |

This step ensures that if the hAP reboots and starts giving out IP addresses to your connected devices, it'll keep the same one for your phone. This is important because if your phone gets a different IP address

from the hAP, the phone settings won't match anymore.

From: https://wcaredn.ca/ - West Coast AREDN

Permanent link: https://wcaredn.ca/services/voip/home

Last update: 2023/10/16 07:37

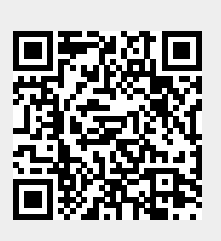